Step 1: Open browser (Internet explorer/Chrome) and input the address <u>www.guardingvision.com</u>. And click on "Register" to register for a new account.

|             |     | English •       |
|-------------|-----|-----------------|
|             | 2   | Welcome         |
| Cloud Video |     | Account/Email   |
| Surveilla   | nce | Password        |
|             |     | Forgot Password |
| 00          |     | Login           |
|             |     | Register        |

Step 2: In the registration page, input the mandatory credentials and select "Email" for registering with email or "Country Code" for registering by a phone number.

| User Register                           |  |
|-----------------------------------------|--|
| User Name:                              |  |
|                                         |  |
| - Password:                             |  |
|                                         |  |
| - Confirm Password:                     |  |
|                                         |  |
| Country:                                |  |
|                                         |  |
| . Fmail:                                |  |
|                                         |  |
|                                         |  |
| Country Code: Dease choose your country |  |
| Thus choise your country                |  |
| Mobile Phone Number:                    |  |
|                                         |  |
| CARICHA Code:                           |  |

Step 3: Once the account is created, select "Device Management" and select "Add" to add a new device.

| 252                   | Device Management       |                  |                      |                  | berree bornan | Aud              |
|-----------------------|-------------------------|------------------|----------------------|------------------|---------------|------------------|
| Device Management     | Alias                   | Device<br>Domain | Device Serial<br>No. | IP/Port No.      | Status        | Device Operation |
| දරූ                   | NVR516P16-K2(746017023) | 746017023        | 746017023            | 47.188.176.14/80 | Online        | / 🖻 🖻 🧐          |
| thers' Shared Devices |                         |                  |                      |                  |               |                  |
| _                     |                         |                  |                      |                  |               |                  |
| 28                    |                         |                  |                      |                  |               |                  |
| My Shared Devices     |                         |                  |                      |                  |               |                  |
|                       |                         |                  |                      |                  |               |                  |
| 20                    |                         |                  |                      |                  |               |                  |
| My Account            |                         |                  |                      |                  |               |                  |
|                       |                         |                  |                      |                  |               |                  |
|                       |                         |                  |                      |                  |               |                  |
|                       |                         |                  |                      |                  |               |                  |

Step 4: In the "Add Device" pop-up window, input the device serial number (Last 9 digits of the serial number found on the device sticker) and click on "Search".

| 2023            | Device Walla | gement             |                  |                      |             |        | Add              |
|-----------------|--------------|--------------------|------------------|----------------------|-------------|--------|------------------|
| vice Management |              | Alias              | Device<br>Domain | Device Serial<br>No. | IP/Port No. | Status | Device Operation |
|                 | NVR516       | Add Device         |                  |                      |             |        |                  |
|                 |              | Device Serial No.: | 123456789        |                      | Search      |        |                  |
|                 |              |                    |                  |                      | Cancel      |        |                  |
|                 |              |                    |                  |                      |             |        |                  |
|                 |              |                    |                  |                      |             |        |                  |
|                 |              |                    |                  |                      |             |        |                  |
|                 |              |                    |                  |                      |             |        |                  |
|                 |              |                    |                  |                      |             |        |                  |

Step 5: If the platform access is enabled on the device, then you should see the device on the "Add device" window. Click on the '+' icon for the device. Click on the link for Enabling "Platform Access"

https://app.box.com/s/ftj2keo6pvvvkpif9ukquyp7jrvhktwx.

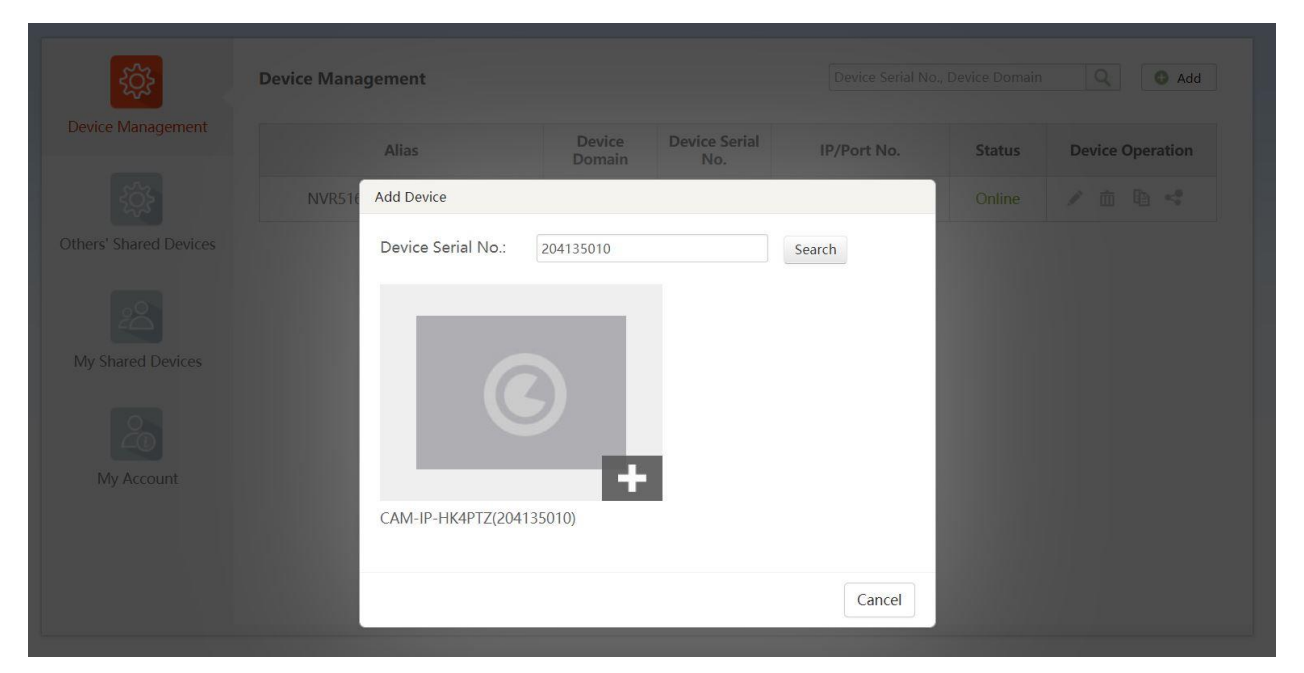

Step 6: Enter the verification code found on the platform access page of the device. Click "Add".

| tộ: | Device Mana | gement             |                  |                      |             |        | Q O Add          |
|-----|-------------|--------------------|------------------|----------------------|-------------|--------|------------------|
|     |             | Alias              | Device<br>Domain | Device Serial<br>No. | IP/Port No. | Status | Device Operation |
|     | NVR516      | Add Device         |                  |                      |             |        |                  |
|     |             | Device Serial No.: | 204135010        |                      | Search      |        |                  |
|     |             | Verification Code: |                  |                      | ]           |        |                  |
|     |             |                    |                  |                      | Cancel Add  |        |                  |
|     |             |                    |                  |                      |             |        |                  |
|     |             |                    |                  |                      |             |        |                  |
|     |             |                    |                  |                      |             |        |                  |
|     |             |                    |                  |                      |             |        |                  |

Step 7: Click "OK". Now the device should be added into the Guarding vision account. To view video stream, download the Guarding vision ass on your mobile phone and login with the account credentials just created.

|                   |            | Add Device                                                   |                                    |                          |               |                  |
|-------------------|------------|--------------------------------------------------------------|------------------------------------|--------------------------|---------------|------------------|
| <b>\$</b>         | Device Man |                                                              |                                    |                          | Device Domain | Q Add            |
| Device Management |            |                                                              | Added.                             |                          | Status        | Device Operation |
|                   | NVR51      | *Alias:                                                      | CAM-IP-HK4PTZ(204135010)           |                          | Online        |                  |
|                   |            | *Device Domain:                                              | 204135010                          | ?                        |               |                  |
|                   |            | Device Serial No.:                                           | 204135010                          |                          |               |                  |
|                   |            | UPnP Mode:                                                   | Auto Manual                        |                          |               |                  |
|                   |            | Select auto mode as default<br>it fails, select manual mode. | , and the system gets the port num | ber. from the device. If |               |                  |
|                   |            | Server Port Number:                                          |                                    |                          |               |                  |
|                   |            | HTTP Port Number:                                            |                                    |                          |               |                  |
|                   |            |                                                              |                                    |                          |               |                  |
|                   |            |                                                              |                                    | Cancel                   |               |                  |
|                   |            |                                                              |                                    |                          |               |                  |

| CAM-IP-HK4PTZ(204135010) 204135010 204135010 47.188.176.14 Online                         |   |        |
|-------------------------------------------------------------------------------------------|---|--------|
|                                                                                           | 1 | t 🗅 🤫  |
| thers' Shared Devices NVR516P16-K2(746017023) 746017023 746017023 47.188.176.14/80 Online |   | i la « |
| 20                                                                                        |   |        |
| My Account                                                                                |   |        |

## Sharing the device:

To share the device with another Guarding vision account, click on the "Share" icon next to the device name

| 5                     | Device Management        |                  |                      | Device Serial No., | Device Domain | Q S Add          |
|-----------------------|--------------------------|------------------|----------------------|--------------------|---------------|------------------|
| Device Management     | Alias                    | Device<br>Domain | Device Serial<br>No. | IP/Port No.        | Status        | Device Operation |
|                       | CAM-IP-HK4PTZ(204135010) | 204135010        | 204135010            | 47.188.176.14      | Online        | / in 1a <        |
| thers' Shared Devices | NVR516P16-K2(746017023)  | 746017023        | 746017023            | 47.188.176.14/80   | Online        | / 🖻 🖻 🤫          |
|                       |                          |                  |                      |                    |               |                  |
| My Account            |                          |                  |                      |                    |               |                  |

Select "Email" for sharing by email or select "Mobile Phone Number" to share by mobile number. Click on the check mark next to the device and click "Share".

| nare with:           |                          |         |
|----------------------|--------------------------|---------|
| • Email:             | example@gmail.com        | History |
| Mobile Phone Number: | Country Code + Phone No. |         |
| Remark:              |                          | Share   |
|                      | 125010)                  | •       |
|                      | 135010)                  |         |
| CAM-IP-HK4PTZ(20     |                          | •       |